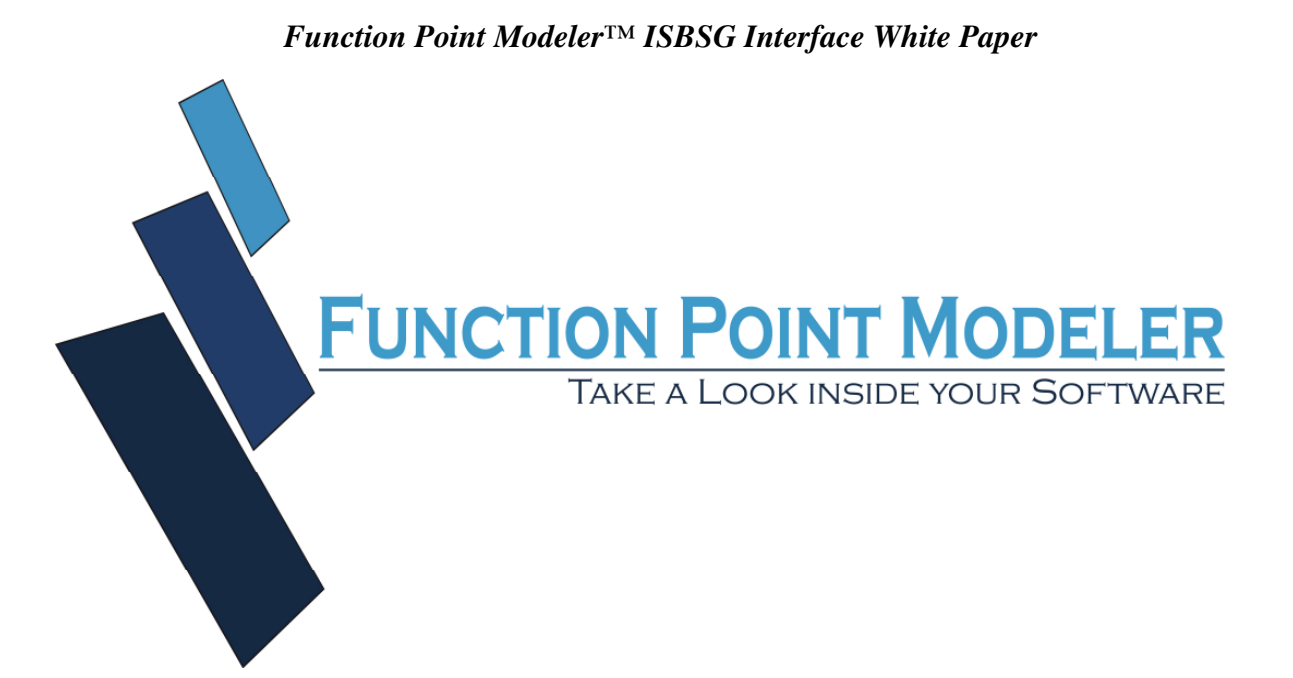

White Paper, Instructions and Example

Function Point Modeler™ ISBSG Import Interface

Writer: CFPS, M.E. Dipl.-Ing. M. Öztürk,,

> Update: 04 March 2011

# Introduction

The purpose of this paper is to give you an overview of the new International Software Benchmarking Standard Group (*ISBSG*) database import interface for *Function Point Modeler™ Enterprise Edition*. It also details the process of the *ISBSG* database import and provides an example.

# **Overview**

It is very important for IT companies to identify software process, product and project metrics. A metric is a characteristic of a process, product or project used to enhance business decisions in IT companies. It is also very important for IT companies to manage these metrics in order to make sound business decisions about processes and products.

The *Function Point Modeler*<sup>™</sup> Software Life Cycle Experience Database (*SLED*) is designed to meet the needs of a wide range of product, process and project metrics. It delivers significant metrics about products, processes and projects.

**Function Point Modeler COCOMO II** <sup>™</sup> conforms to **COCOMO II** and calibrates the cost factors of COCOMO to conform to your own data, based on your experience data in the **SLED**.

But many companies do not have their own experience data in the *SLED* to allow calibration of the COCOMO factors. As an alternative, *Function Point Modeler*<sup>TM</sup> now offers you the opportunity to import selected *ISBSG* data into the *Function Point Modeler*<sup>TM</sup> SLED in order to calibrate COCOMO based on the *ISBSG* data. This allows you to select from the ISBSG database, projects that are similar to the project that you wish to estimate. You can then import these projects into the *SLED* and use them to calibrate the cost factors in COCOMO to provide you with a reliable estimate.

## What is the ISBSG

The *ISBSG* delivers a database of software project history data that is used for estimation, benchmarking and project management. The *ISBSG* database has data on over 5000 projects from a wide variety of software domains where the functional size was measured using the IFPUG method. *ISBSG* database is delivered in an Excel spreadsheet (see below).

| <b>N</b>     | resoft Even                                                      | ISBSC9 Orginal via                    |                               |                 |                       |                                       |                          |      |  |
|--------------|------------------------------------------------------------------|---------------------------------------|-------------------------------|-----------------|-----------------------|---------------------------------------|--------------------------|------|--|
|              | TUSUIT EXCEL                                                     | - ISDSG9_Orginal.xis                  |                               |                 |                       |                                       |                          |      |  |
| : <u>1</u>   | atei <u>B</u> earbeit                                            | en <u>A</u> nsicht <u>E</u> infügen F | orma <u>t</u> E <u>x</u> tras | Daten Eenster ? | XML Tools             |                                       | Frage hier eingeben 🔹 🗕  | 8×   |  |
| : 🗋 🛛        | : 🗅 🖆 🔄 💪 🖂 🕼 🖏 🖏 🕺 🐇 📲 🛍 + 🟈 🔊 - 🔍 - 😣 Σ - Ž↓ Ž↓ 🏙 🦓 100% 🕒 🕲 💂 |                                       |                               |                 |                       |                                       |                          |      |  |
| 1            | u 边 🖂 🕫                                                          | ) 🖻 🖾 🖄 🖄 🕼                           | Ð                             | 🚆 🕨 🥥 Sicherhe  | eit   🕭 🔀 🔟 🕯         | ø 📑 i 🔽 😤 🖓 🔽 🖬 🔳                     | • ■ 📑 ≓ 💐 🗄 A 🖪          | *    |  |
| MS Sa        | ns Serif                                                         | - 10 - F K U                          |                               | E 🖅 🖂 - 💩 - 🤉   | A - 🛛 🖓 🖾 🗛           | z ab   [ <sup>xvz</sup> ] 🔳   🗹 💿   📑 |                          | 1    |  |
| : Co 7       | Office Live we                                                   | chceln Öffnen 🛪 Speichern             | -                             | · · · · —       |                       |                                       |                          |      |  |
| : 03 20      |                                                                  | ansein ( officien ) peichern          | -                             |                 |                       |                                       |                          | -    |  |
| G.           | 5042 🔻                                                           | <i>7×</i>                             | 0                             | D               | _                     | <b></b>                               | Â                        | _    |  |
| 1            | A                                                                | Dating                                | L                             | U               | E                     | E Cizia a                             | G                        |      |  |
| 1            |                                                                  | RdIIIIy                               |                               | Court to one of | Constitution of Circa | SIZIIIY                               | Malua Adjusterant Franks | C.u. |  |
| 2            | Project ID                                                       | Data Quality Rating                   | UFP raung                     | Count Approach  | Functional Size       | Adjusted Function Points              | Value Adjustment Factor  | Sur  |  |
| 3009         | 32603                                                            | B                                     | C                             | IFPLIG          | <u> </u>              | 33                                    |                          | _    |  |
| 3010         | 32604                                                            | D                                     | Ă                             | IFPUG           | 478                   | 478                                   |                          | _    |  |
| 3011         | 32611                                                            | В                                     | A                             | IFPUG           | 426                   | 426                                   |                          |      |  |
| 3012         | 32654                                                            | в                                     | A                             | IFPUG           | 866                   | 627                                   |                          |      |  |
| 3013         | 32655                                                            | В                                     | A                             | IFPUG           | 232                   | 255                                   | 1,07                     |      |  |
| 3014         | 32661                                                            | В                                     | A                             | IFPUG           | 80                    | 77                                    | 0,96                     |      |  |
| 3016         | 32680                                                            | A                                     | A                             | IFPUG           | 47                    | 56                                    | 1,2                      |      |  |
| 3017         | 32685                                                            | В                                     | A                             | IFPUG           | 4078                  | 4078                                  | 1                        | _    |  |
| 3018         | 32708                                                            | A                                     | A                             | IFPUG           | 242                   | 213                                   | 0,88                     |      |  |
| 3019         | 32710                                                            | В                                     | С                             | IFPUG           | 0                     | 133                                   |                          |      |  |
| 3020         | 32726                                                            | B                                     | С                             | IFPUG           | 0                     | 132                                   |                          | _    |  |
| 3021         | 32727                                                            | В                                     | A                             | IFPUG           | 14/1                  | 14/1                                  | 1                        |      |  |
| 3022         | 32748                                                            | В                                     | A                             | IFPUG           | 902                   | /6/                                   | 0,85                     |      |  |
| 3023         | 32/55                                                            |                                       | A<br>A                        |                 | 197                   | 230                                   | 1,17                     |      |  |
| 3024         | 32758                                                            | B                                     | Δ                             | IFPUG           | 119                   | 231                                   | 1 07                     |      |  |
| 2023         | 32730                                                            | °                                     | ^                             | 1100            | 113                   | 127                                   | 1,07                     | ~    |  |
| <b>H</b> • 1 | Projec                                                           | t_Data /                              |                               |                 |                       |                                       |                          | >    |  |
| 2718 vo      | n 3024 Datens                                                    | ätzen gefunden.                       |                               |                 |                       |                                       |                          |      |  |

Extract from ISBSG database

# Import ISBSG Database

The following steps show how to import *ISBSG* data into *Function Point Modeler*™.

Select Import from the pop menu

| 🔀 Function Point Modeler - Enterprise Ed          | lition   |            |                     |             |                         |
|---------------------------------------------------|----------|------------|---------------------|-------------|-------------------------|
| File Edit Project Window Help                     |          |            |                     |             |                         |
| : 📬 🗄 🗈 🐇 🖨 🕯 🕯 🖄                                 | - 🖓 - 🗄  | *>         |                     |             | 🔛 🌔 LifeCycle 🛛 😼 Rep 🌺 |
| 😵 Project Navigator 🛛 🗖 🗖                         | 🔞 Projec | tdata [133 | 397.0 🔞 Projectdata | a[13390.0 🖾 | »3 " 🗆                  |
| □ 🔄 🏹                                             | 唱Ov      | erview     | (                   |             |                         |
| Applicataion Projects     IT-Development Projects | Project  | t informa  | tion                | Current pro | ject plandata           |
|                                                   | •        |            |                     |             |                         |
| 14CW                                              |          |            | 13390.0             | Name:       | unknown                 |
| 📄 💼 📸 📄 Copy 🦳 Ct                                 | rl+C     | ier name:  | Unknown             | Begin date: | 01.01.2007              |
| TT-En Paste Ct                                    | rl+V     |            | University          | End date:   | 01.11.2008              |
| 🖽 🕕 Other i 💥 Delete De                           | elete    | cor:       |                     | _           |                         |
| Move                                              |          | er:        | Unknown             | 🗉 🛂 13:     | 390.0                   |
| Rename F2                                         | 2        | atar       | 01 01 2007          | 50          | unknown                 |
| N- Import                                         |          | ace,       | 01.01.2007          |             |                         |
| A Export                                          |          | :e:        | 01.11.2008          |             |                         |
|                                                   |          |            | Completed           |             |                         |
| Refresh F5                                        | 5        | state:     |                     | -           |                         |
| Close Project                                     |          | Plandata   |                     |             |                         |
| Cocom 📾 Open projectdata editor 🛛 All             | t+P      |            |                     |             |                         |
| Compare With                                      |          | rties 🛃    | Tasks 🦞 Error Log 🖄 | <u> </u>    |                         |
| Restore from Local History                        |          | :Log       |                     | , I I,      | • 🖉 🖳 🗶 🗎 🔗 🏹           |
| Properties All                                    | t+Enter  | r text     |                     |             |                         |
|                                                   | <        |            | m )                 |             | >                       |
| 1 items selected                                  |          |            | 1                   |             |                         |

Function Point Modeler Popup Menu

The Import/Select View is presented

| 🐼 Import                                                                                                    |                      |        |
|----------------------------------------------------------------------------------------------------|----------------------|--------|
| Select<br>Import a file from the local file system into the workspace.                                                                                                    |                      | Ľ      |
| Select an import source:                                                                                                    |                      |        |
| type filter text                                                                                                    |                      |        |
| <ul> <li>General</li> <li>Archive File</li> <li>Existing Projects into Workspace</li> <li>File System</li> <li>Preferences</li> <li>Count from XMI</li> <li>ISBSG database</li> <li>Project from SLED</li> <li>Project interchange</li> </ul> |                      |        |
|                                                                                                    |                      |        |
|                                                                                                    | < Back Next > Einish | Cancel |

Function Point Modeler Import wizard

Click on the **Browse** button ... and click the associated **Browse** to locate the directory or file containing the ISBSG excel file. Before you click on the **Browse** button ... you have to select the excel spreadsheet row containing the header.

The whole **ISBSG** data is now shown in the wizard.

You can now specify in the wizard the **ISBSG** data that you want to import into the **Function Point Modeler**<sup>TM</sup>. You can see a lot of project metrics like *function points* and actual *effort*. It is recommended to deselect all projects that don't have *function points* and *actual effort*.

| 🔯 ISBSG data                                                     | base Import File          |                       |                    |                |                        |                        |                      |                  |         |
|------------------------------------------------------------------|---------------------------|-----------------------|--------------------|----------------|------------------------|------------------------|----------------------|------------------|---------|
| Import the ISBS                                                  | G database into the Funct | tion Point Modeler wo | rkspace            |                |                        |                        |                      |                  | SBSG    |
| Select File:                                                     | C:\Projekte\TSBSG\Subc    | criber Data evample : | de                 |                |                        |                        |                      |                  | rowse   |
| Use as header                                                    | First row                 |                       |                    |                |                        |                        |                      | <u> </u>         | ionseni |
| Project ID                                                       | Data Quality Ratin        | g UFP rating          | Year of Project    | Count Ap       | Functiona              | Adjusted Functio       | Value Adju           | Normalised W     | ork Ef  |
| All<br>10736.                                                    |                           | All Vot defined       | All  2008.0 2000.0 |                | All V<br>11.0<br>240.0 | All V<br>11.U<br>201.0 | All V<br>Not defined | All<br>40.0      | ~       |
| 10908                                                            | .0 B                      | Not defined           | 2004.0             |                | 36.0                   | 36.0                   | Not defined          | 2924.0           |         |
| <ul> <li>✓ 13396.</li> <li>✓ 13396.</li> <li>✓ 13397.</li> </ul> | .0 B<br>.0 B              | C<br>C                | 2006.0             | IFPUG<br>FISMA | Not defined            | 82.0<br>207.0          | Not defined          | 576.0<br>610.0   |         |
| <ul> <li>✓ 13400.</li> <li>✓ 13403.</li> </ul>                   | .0 C<br>.0 A              | A                     | 1996.0<br>2005.0   | IFPUG          | 644.0<br>184.0         | 799.0                  | 1.24                 | 4500.0<br>1830.0 |         |
|                                                                  |                           |                       |                    |                |                        |                        | · ·                  | $\mathcal{O}$    |         |
|                                                                  |                           |                       |                    |                |                        |                        |                      |                  |         |
|                                                                  |                           |                       |                    |                |                        |                        |                      |                  |         |
|                                                                  |                           |                       |                    |                |                        |                        |                      |                  |         |
|                                                                  |                           |                       |                    |                |                        |                        |                      |                  |         |
| <                                                                |                           |                       |                    |                |                        |                        |                      |                  | >       |
|                                                                  |                           |                       |                    |                |                        |                        |                      |                  |         |
|                                                                  |                           |                       |                    |                |                        |                        |                      |                  |         |
|                                                                  |                           |                       |                    |                |                        | < <u>B</u> ack         | lext >               | Einish           | Cancel  |

Function Point Modeler ISBSG import wizard

After you have specified the **ISBSG** data to be imported you have to map the *Function Point Modeler*<sup>TM</sup> data model with the **ISBSG** data model. In the tree on right side you see the *Function Point Modeler*<sup>TM</sup> data model. The tree items with red icon are obligatory to map and with yellow icon are optional to map.

Click the desired tree item on the tree and drag the item from a tree to the desired row in the **ISBSG** table on left side. The font of the mapped tree items and rows are in **Bold** typeface. To delete mapping, right click on the desired tree item.

If you have mapped all obligatory items in the tree, you can click on the Next > button.

| Functional Size | Adjusted Function Po | Value Adjustment Eacto   | Summary Work Effort     | Norm 📉 | 🖃 🎹 Function Point Modeler           |
|-----------------|----------------------|--------------------------|-------------------------|--------|--------------------------------------|
| 237.0           | 25 This column       | is mapped with attribute | Adjusted Functionpoints |        | - G Name                             |
| 443.0           | 443.0                | Not defined              | 796.0                   |        | E Ctual Effort                       |
| 76.0            | 74.0                 | 0.98                     | 1100.0                  |        |                                      |
| 3.0             | 3.0                  | 1.09                     | 28.0                    |        | 🗄 🔄 Waterfall                        |
| 382.0           | 478.0                | 1.25                     | 22000.0                 |        | 🖃 🖂 Rational Unified Process         |
| 620.0           | 620.0                | Not defined              | 18160.0                 |        | Inception                            |
| 113.0           | 113.0                | Not defined              | 596.0                   |        | Eleboration                          |
| 183.0           | Not defined          | Not defined              | 460.0                   |        |                                      |
| 92.0            | 179.0                | Not defined              | 271.0                   |        |                                      |
| 730.0           | 832.0                | 1.14                     | 20975.0                 |        | Transition                           |
| 179.0           | 183.0                | 1.02                     | 789.0                   |        | - 🖂 Adjusted Functionpoints          |
| 0.0             | 198.0                | Not defined              | 2560.0                  |        | - Galantia Unadiusted Functionpoints |
| 114.0           | 135.0                | 1.18                     | 7290.0                  |        | Value 0 diustment Eactor             |
| 849.0           | 849.0                | Not defined              | 1874.0                  |        |                                      |
| 460.0           | 460.0                | 1.0                      | 1667.0                  |        | Elapsed Time                         |
| 1502.0          | 1587.0               | Not defined              | 7490.0                  |        | 🔤 🔚 Beginn Date                      |
| 46.0            | 56.0                 | 1.21                     | 1009.0                  |        | End Date                             |
| 7.0             | 8.0                  | 1.1                      | 396.0                   |        |                                      |
| 0.0             | 779.0                | Not defined              | 25040.0                 |        |                                      |
| 174.0           | 204.0                | Not defined              | 7781.0                  |        |                                      |
| 0.0             | 83.0                 | Not defined              | 855.0                   |        | Number Of Major Defect               |
| 80.0            | 90.0                 | 1.12                     | 2879.0                  | ×      | - 🖂 Number Of Minor Defect           |
|                 |                      |                          |                         | >      | - Project Class                      |

Function Point Modeler ISBSG model mapping wizard

This is the last wizard to map the content of some rows of the ISBSG data to the content of *Function Point Modeler*<sup>™</sup> data model. In this wizard you see on the left side the tree of *Function Point Modeler*<sup>™</sup> data model and on right side the content of the specified row of the ISBSG database.

Click the desired table item on the table an drag it from a table to the desired tree item in the tree on left side. The fond of the mapped table items are **Bold.** To delete mapping, click on the desired tree item in the tree. After mapping all table items click on the **Finish** button.

| 🔀 ISBSG database Import File                                                                                                    |                                                          |    |
|----------------------------------------------------------------------------------------------------|----------------------------------------------------------|----|
| All values in the table must be mapped!           Image: Example of the second second s | Development Type Delet                                   | SG |
| Development Process     Waterfall     Rational Unified Process     Project Class     New Development Project     New Development     Enhancement     Project Type     Application Project     Migration Project     Migration Project     Migration Project     Mixed     Host     J2EE     Net     SAP     DWH                                                                                                    | Purchased Package New Utility Re-development Enhancement |    |
|                                                                                                    | <back next=""> Einish Cancel</back>                      |    |

Function Point Modeler ISBSG content mapping wizard

Now you can see the in the *Function Point Modeler*<sup>TM</sup> the imported ISBSG project and function point size in the *Function Point Modeler*<sup>TM</sup> Workspace. All the metrics you have selected and mapped are imported in the *Function Point Modeler*<sup>TM</sup>. You can open *Function Point Modeler*<sup>TM</sup> Count or **Project Editor** to show the information.

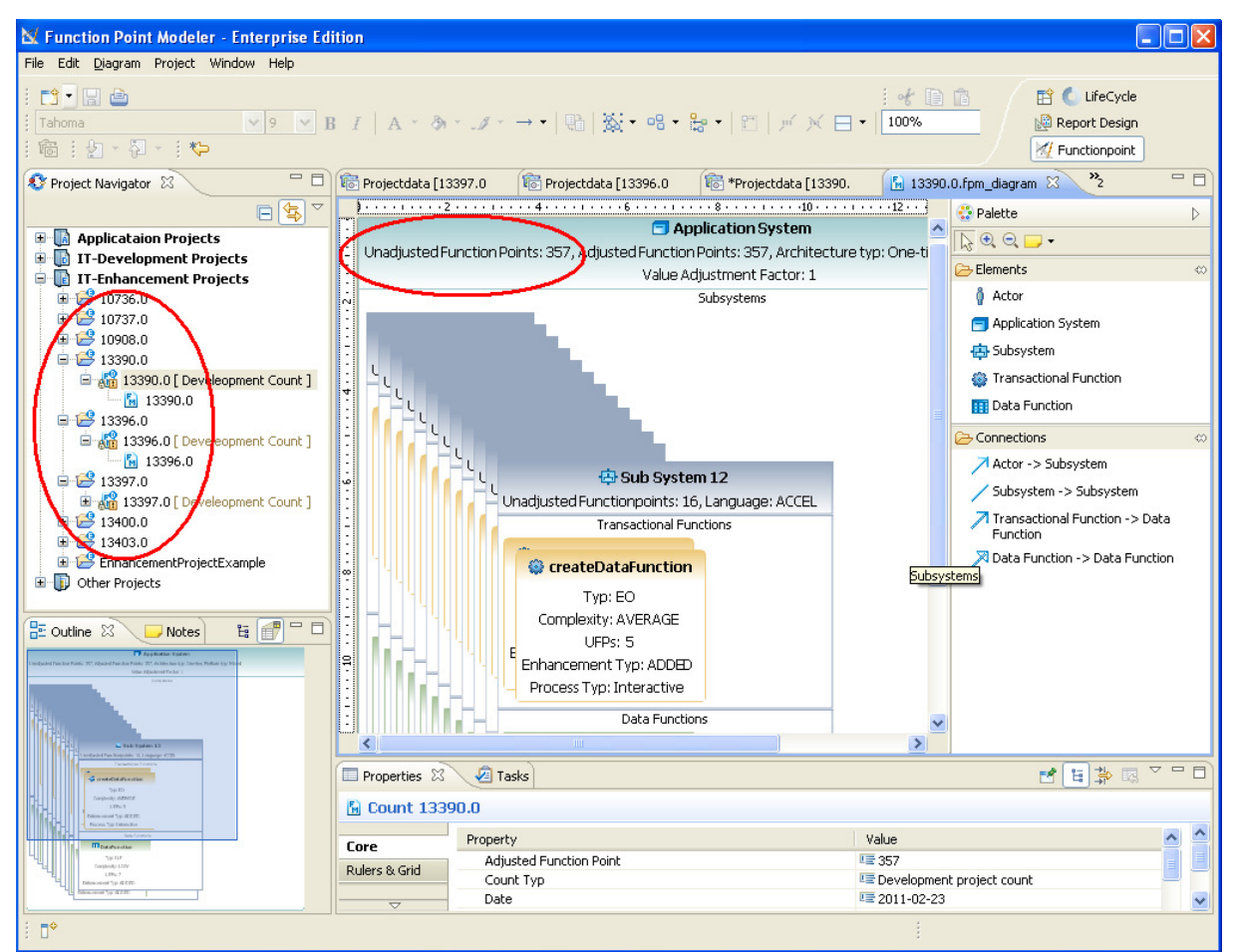

Function Point Modeler Workbench

You can now export the ISBSG project data into the **SLED**. Select all the ISBSG projects and right click on **Export > Project to SLED**. Select your SLED database connection and click on the **Finish** button.

| W Function Point Modeler - Enterprise Edi                                                                                                    | on                                                                                       |                                |
|----------------------------------------------------------------------------------------------------|------------------------------------------------------------------------------------------|--------------------------------|
| File Edit Diagram Project Window Help                                                                                                    |                                                                                          |                                |
|                                                                                                    | : . L (B) (*)                                                                            | 📑 🖉 🚺 Life Cuele               |
|                                                                                                    |                                                                                          |                                |
|                                                                                                    |                                                                                          | Report Design                  |
| i 🚾 i 🖄 * 🖓 * i 🏷                                                                                                    |                                                                                          | V Functionpoint                |
| 🔊 Project Navigator 🗙 🗖 🗖                                                                                                    | 🗟 Projectdata [13397.0 🛛 🔞 Projectdata [13396.0 🛛 🔞 *Projectdata [13390. 🛛 🔂 13390.0.fpm | _diagram 🛛 🔭 🗖 🗖               |
| □ 🔄 🏹                                                                                                    | }·····2····10····12···                                                                   | alette D                       |
| 🕀 🚺 Applicataion Projects                                                                                                    | 🗖 Application System 🔷 📐 🤅                                                               | Q 🖵 -                          |
| 🗉 🗓 IT-Development Projects                                                                                                    | Unadjusted Function Points: 357, Adjusted Function Points: 357, Architecture typ: One-ti | amonto (0)                     |
| 😑 👔 IT-Enhancement Projects                                                                                                    |                                                                                          | siliencs 👐                     |
| E 2 10736.0                                                                                                    |                                                                                          | Actor                          |
| IU/3/.0<br>IU/3/.0<br>IU/3/.0                                                                                                    | Export projects to SLED                                                                  | Application System             |
| E 13390.0                                                                                                    | Select a profile and project to export.                                                  | Subsystem                      |
| i 🔁 13396.0                                                                                                    |                                                                                          | Transactional Function         |
| 🖻 😂 13397.0                                                                                                    |                                                                                          | Data Function                  |
| ⊞                                                                                                    | Connection profile: New MySQL                                                            |                                |
| ± 13403.0                                                                                                    | Password: ••••                                                                           |                                |
| Cher Projects                                                                                                    |                                                                                          | Actor -> Subsystem             |
|                                                                                                    | 🔽 🗁 10736.0 🔼 Select all                                                                 | Subsystem -> Subsystem         |
|                                                                                                    | Deselect all                                                                             | Transactional Function -> Data |
|                                                                                                    |                                                                                          | Function                       |
|                                                                                                    | V 🗁 13390.0                                                                              | Data Function -> Data Function |
|                                                                                                    | 13397.0                                                                                  |                                |
|                                                                                                    |                                                                                          |                                |
| E Outline X Votes E T                                                                                                    | 🔄 🖓 🛱 13403.0                                                                            |                                |
| Application System     Longendra Paster Paster 27, Algoded Paster Nation 27, Advance (pr. Davies, Politica (p. Sheel                                                                                                    | Overwrite existing projects                                                              |                                |
| Generation - Generation - Gener |                                                                                          |                                |
|                                                                                                    |                                                                                          |                                |
|                                                                                                    |                                                                                          |                                |
| Landowski za krajevili za krajevili za kraje | < Back Next > Finish Cancel                                                              |                                |
| Constitution Available                                                                                                    |                                                                                          |                                |
| Taupholip ABROT                                                                                                    | 3 items selected                                                                         |                                |
| Construction     Construction     Construction     Construction     Construction     Construction                                                                                                    | Droperty Value                                                                           |                                |
| The first action Top 117                                                                                                    | Resource                                                                                 |                                |
| Tanjadji UDV<br>LEN 7<br>Talmonet ty (200                                                                                                    |                                                                                          |                                |
| Land the second type of the second type of the seco |                                                                                          | >                              |
| E R items selected                                                                                                    |                                                                                          |                                |
|                                                                                                    |                                                                                          |                                |

Function Point Modeler SLED export wizard

| 🖗 My          | SQL Query B           | rowser - Connection: r           | oot@localhost:                  | 3306                 |                           |                  |                                                                                                    |
|---------------|-----------------------|----------------------------------|---------------------------------|----------------------|---------------------------|------------------|----------------------------------------------------------------------------------------------------|
| <u>D</u> atei | <u>B</u> earbeiten Ar | nsicht Abfrage Skript <u>T</u> o | ools <u>E</u> enster <u>M</u> y | SQL Enterprise Hilfe | e                         |                  |                                                                                                    |
| Zurück        | Nächster Aktua        | SELECT * FROM                    | fpm.projec                      | tp;                  |                           |                  | Ausführen - Stopp                                                                                                    |
|               | 🛛 Ergebnisme          | nge 1                            |                                 |                      |                           |                  | Schemata Lesezeichen Chronik                                                                                                    |
|               | <mark>?</mark> e_id   | dtype                            | beginndate                      | calculateablefor     | name                      | customer         | 2                                                                                                    |
| •             | 10                    | Project                          | 2010-01-20                      | Ь'1'                 | DevelopmentProjectExample | City Library Inc |                                                                                                    |
|               | 11                    | Project                          | 2010-06-24                      | Ь'1'                 | hEnhancementProject       | City Library     | noniterativphicesses —                                                                                                    |
|               | 12                    | Project                          | 2011-01-27                      | Ь'1'                 | EntrancementProject       | Test             | phase                                                                                                    |
|               | 13                    | Project                          | 2008-08-01                      | 6'1'                 | 10736.0                   | Unknown          | process                                                                                                    |
|               | 14                    | Project                          | 2000-08-01                      | 6'1'                 | 10737.0                   | Unknown          | processinariager                                                                                                    |
|               | 15                    | Project                          | 2004-12-01                      | 6'1'                 | 10908.0                   | Unknown          |                                                                                                    |
|               | 16                    | Project                          | 2007-01-01                      | b'1'                 | 13390.0                   | Unknown          | e id                                                                                                    |
|               | 17                    | Project                          | 2006-01-01                      | 6'1'                 | 13396.0                   | Unknown          | 💊 dtype                                                                                                    |
|               | 18                    | Project                          | 2003-12-01                      | Ь'1'                 | 13397.0                   | Unknown          | 🔷 e_version                                                                                                    |
|               | 19                    | Project                          | 1996-09-01                      | 6'1'                 | 13400.0                   | Unknown          | 🔷 beginndate                                                                                                    |
|               | 20                    | Project                          | 2005-04-01                      | 6'1'                 | 13403.0                   | Unknown          | 🛇 calculateapleforsled                                                                                                    |
|               |                       |                                  |                                 | 1                    |                           |                  | contractor                                                                                                    |
|               |                       |                                  |                                 |                      | $\sim$                    |                  | 🔷 customer 🔛                                                                                                    |
|               |                       |                                  |                                 |                      |                           |                  | Syntax Funktionen Params Trx                                                                                                    |
|               |                       |                                  |                                 |                      |                           |                  | <ul> <li>Data Definition Statements</li> <li>Data Manipulation Statements</li> <li>MySQL Utility Statements</li> <li>MySQL Transactional and Locking</li> <li>Database Administration Statements</li> <li>Replication Statements</li> <li>SQL Syntax for Prepared Statements</li> </ul> |
| <             |                       |                                  |                                 |                      |                           | >                |                                                                                                    |
| 11 Zeile      | es in 0,0773 s (0,00  | 10 s) geholt                     | 🖋 Bearbeiten                    | 🗸 Übernehmen 🗙       | Verwerfen 🔰 Erster 🕨 Let  | zter 👂 Search    |                                                                                                    |
| 1:            | 1                     |                                  |                                 |                      |                           |                  |                                                                                                    |

The ISBSG data are stored in the SLED with the MySQI database:

SLED in RDBMS / MySQL

The next step is to calibrate your **COCOMO** factors based on the **ISBSG** projects in the **SLED** with the calibration feature of *Function Point Modeler*<sup>TM</sup>.

| 🔀 Calibrate                                                            |                  |                  |                        |                                            |             |               |          |                |        |
|------------------------------------------------------------------------|------------------|------------------|------------------------|--------------------------------------------|-------------|---------------|----------|----------------|--------|
| Calibrate COCOMO constant A It is recommended to select at least ten ( | (sub)estimations | :o calibrate a C | OCOMO constant A and I | В.                                         |             |               |          |                |        |
| Connection preferences                                                 |                  |                  |                        |                                            |             |               |          |                |        |
| Connection profile: New MySQL                                          |                  |                  |                        |                                            |             |               |          | ✓ …            |        |
| Password:                                                              |                  |                  |                        |                                            |             |               |          | Refre          | esh    |
|                                                                        |                  |                  |                        |                                            |             |               |          |                |        |
| Selection criterias                                                    |                  |                  |                        |                                            |             |               |          |                |        |
| Details Project type Project class Pla                                 | tform type Arch  | nitecture type   | Language               |                                            |             |               |          |                |        |
| Constant name: A                                                       |                  | Currei           | nt value: 0.0          |                                            | Edit date:  | 25.02.2011    |          |                |        |
| Description: ISBSG                                                     |                  |                  |                        |                                            |             |               |          |                | -      |
| Calculate B                                                            |                  |                  |                        |                                            |             |               |          |                | _      |
|                                                                        |                  |                  |                        |                                            |             |               |          |                |        |
|                                                                        |                  |                  |                        |                                            |             |               |          |                |        |
| Projects/Estimations                                                   |                  |                  |                        |                                            |             |               |          |                |        |
|                                                                        | Begin date       | End date         | Project type           | Project class                              | Architectur | Platform type | Language | uFP': A Select | t all  |
| H 🔽 🔁 10737.0                                                          | 01.08.2000       | 01.03.2001       | Integration Project    | Enhancement Project                        |             |               |          | Desele         | ct all |
| H ♥ ♥ 10908.0     H ♥ ♥ 13390.0                                        | 01.12.2004       | 23.02.2011       | Integration Project    | Enhancement Project<br>Enhancement Project |             |               |          |                |        |
|                                                                        | 01.01.2006       | 01.02.2006       | Integration Project    | Enhancement Project                        |             |               |          |                |        |
| E 🗹 😂 13397.0                                                          | 01.12.2003       | 01.07.2004       | Integration Project    | Enhancement Project                        |             |               |          |                |        |
|                                                                        | 01.09.1996       | 01.08.1997       | Integration Project    | Enhancement Project                        |             |               |          |                |        |
|                                                                        | 01.04.2005       | 01.08.2005       | Integration Project    | childheitene Project                       |             |               |          |                |        |
| 🖃 🔲 🐼 Cocomo Estimation                                                |                  |                  |                        |                                            |             |               |          |                |        |
| 🖃 📃 💑 Cocomo Sub                                                       |                  |                  |                        |                                            |             |               |          |                |        |
| Im 13403.0      Im Application                                         | 1                |                  |                        |                                            | One-tier    | Mixed         |          | 20.            |        |
| □ 🛱 Sub Sy.                                                            | 5                |                  |                        |                                            |             | Mixed         | ACCEL    | 3.             |        |
| <                                                                      |                  |                  |                        |                                            |             | Miscad        | 4000     | >              |        |
|                                                                        |                  |                  |                        |                                            |             |               |          |                | ]      |
|                                                                        |                  |                  |                        |                                            |             |               |          | Calibrate Car  | ncel   |
|                                                                        |                  |                  |                        |                                            |             |               | _        |                |        |

Function Point Modeler COCOMO calibration wizard

The new COCOMO constants calibrated based on the ISBSG data are shown below.

| M Preferences                                                                                                    |                                                                                                    |                                                                                                    |                                                                                                    |
|----------------------------------------------------------------------------------------------------|----------------------------------------------------------------------------------------------------|----------------------------------------------------------------------------------------------------|----------------------------------------------------------------------------------------------------|
| type filter text                                                                                                    | COCOMO Master Data                                                                                                    |                                                                                                    | ← → → →                                                                                                    |
| <ul> <li>Data Management</li> <li>Function Point Modeler</li> <li>Behaviour on close</li> <li>COCOMO Master Data</li> <li>Calculator</li> <li>Decorators</li> <li>Development processes</li> <li>Diagram</li> <li>License</li> <li>Logging</li> <li>Mail</li> <li>General</li> <li>Help</li> <li>Install/Update</li> <li>Report Design</li> </ul> | FPM Master Data     Cocomo Constants     A     A     B     C     D     D     A     Scala Factors     Scala Factors     Cost Factors     Fr Gearing Factors | Add       Constant Name         Remove       Default Value         Edit Date       New Value         Description       Image         Add       Calibrate from SLEI         Language       AAS Macro         AAS Macro       ABAP/4         ACCEL       Access         ACTOR       Acumen         Ada       ADR/DL         ADS       Project Type         V Application Project       Integration Project         Platform Typ       V Host       SA         V J2EE       DW       V Dot Net       Ott | B   0.91   25.02.2011   0.4   ISBSG     D     Add   Del     Add   Del     Project Class   V New Development Project   ect   V New Development Project   V Enhancement Project   V Enhancement Project   V One Tier   V One Tiers   V One Tiers   V One Tiers   V Three Tiers |
|                                                                                                    |                                                                                                    |                                                                                                    | Restore Defaults Apply                                                                                                    |
|                                                                                                    |                                                                                                    |                                                                                                    |                                                                                                    |
|                                                                                                    |                                                                                                    |                                                                                                    |                                                                                                    |

Function Point Modeler COCOMO Preferences

The last step is to use the calibrated **COCOMO** constants for your next project estimate using project history data from the ISBSG that has the same *Project Type*, *Project Class*, *Platform Type* and *Architecture Type* as your planned project.

In the following example we have used the calibrated **COCOMO** constant **A** for an imported **ISBSG** project in *Function Point Modeler*<sup>TM</sup> to show the effect of calibration.

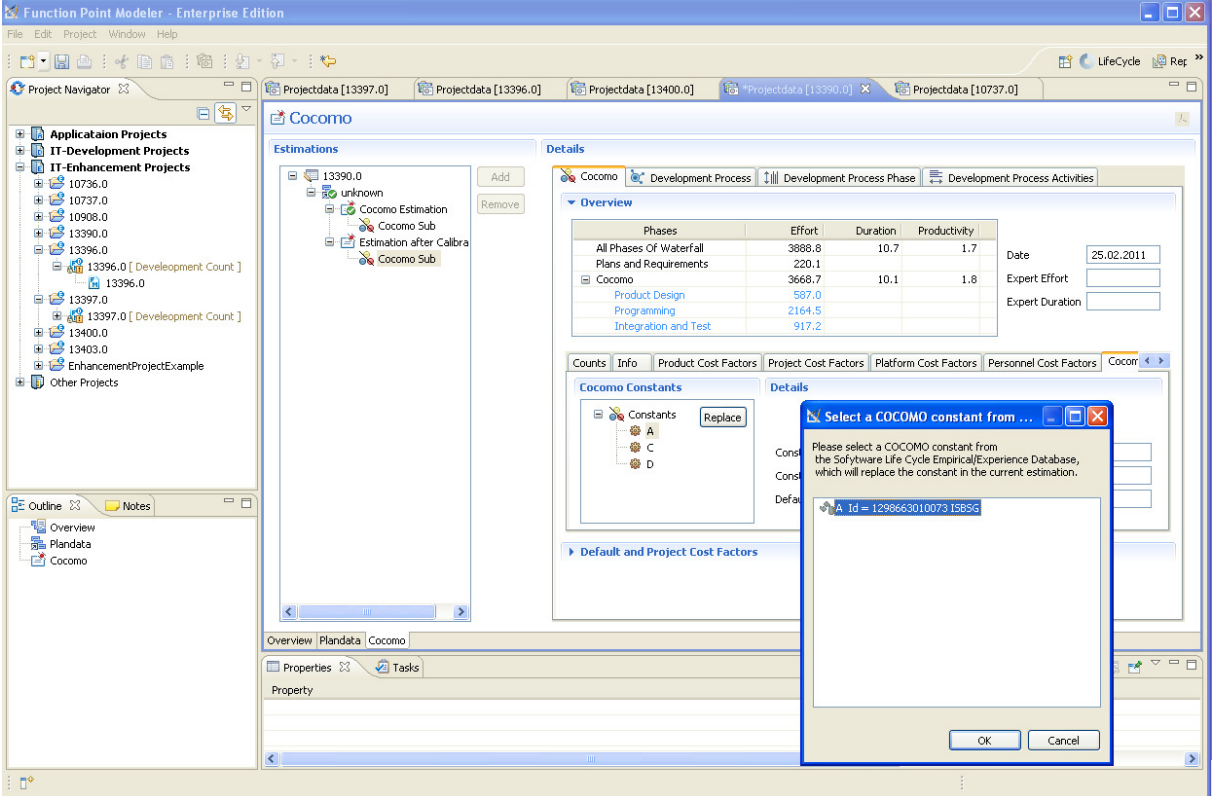

Function Point Modeler COCOMO editor

We create a new estimate named "Estimation After Calibration" with the same COCOMO cost factor settings as the first COCOMO estimate that was made at the beginning of the project. For the new estimate "Estimation After Calibration" we have replaced the standard constant A with calibrated A based on the selected ISBSG data shown in the following picture. The new effort for the project with the ID **13390** is now calculated at **5542** hours as shown in the following picture.

| 🐻 Projectdata [13397.0]                    | 🔞 Projectdata [13396.0] | 🔞 Projectdata [13400.0]                           | 🔞 *Projectdata [13390.0] 🛛 🔞 Projectdata [10737.0]                                        | - 6     |
|--------------------------------------------|-------------------------|---------------------------------------------------|-------------------------------------------------------------------------------------------|---------|
| 🖹 Cocomo                                   |                         |                                                   |                                                                                           | L       |
| Estimations                                | D                       | etails                                            |                                                                                           |         |
| 🖃 🤤 13390.0<br>🖨 🐻 unknown<br>🖶 🐼 Cocomo E | Add Remove              | Se Cocomo Coverview                               | rocess 🗍 🕮 Development Process Phase 🗍 🚍 Development Process Activities                   |         |
| 🛁 💑 Cocon                                  | no Sub                  | Phases                                            | Effort Duration Productivity                                                              |         |
| Cocon                                      | n after Calibra         | All Phases Of Waterfall<br>Plans and Requirements | 5542.1 12.0 1.2 Date 25.02.                                                               | .2011   |
| 100 million (100 million)                  |                         | E Cocomo                                          | 5228.4 11.3 1.3 Expert Effort                                                             |         |
|                                            |                         | Product Design                                    | 836.5 Expert Duration                                                                     |         |
|                                            |                         | Programming                                       | 3084.8                                                                                    |         |
|                                            |                         | Integration and Test                              | 1307.1                                                                                    |         |
|                                            |                         | Counts Info Product Cost                          | Factors Project Cost Factors Platform Cost Factors Personnel Cost Factors Co<br>Details   | com < > |
|                                            |                         | Constants Re                                      | A Constant ID 1298663010073 Constant Name A Default Value 2.94 Used calibrated Value 4.19 |         |
|                                            |                         | li D                                              | Project Type Application Proje Project Class New Developm                                 | ne 🕶    |
|                                            |                         |                                                   | elatform Type Mixed Architectur Type One-tier                                             |         |
|                                            |                         |                                                   | Language AAS Macro 🔽 Description ISBSG                                                    |         |
|                                            |                         | Default and Project Cost                          | actors                                                                                    |         |
|                                            |                         |                                                   |                                                                                           |         |
| <                                          | >                       |                                                   |                                                                                           |         |
| Verview Plandata Cocomo                    |                         |                                                   |                                                                                           |         |

Function Point Modeler COCOMO editor

The following picture shows the first estimation for the project. This estimation is made with **COCOMO** standard constants at the beginning of the project. The effort was calculated **3888** hours.

| 🗟 Projectdata [13397.0] 👘 🕼 Proje | ctdata [13396.0] | 🔞 Projectdata [13400.0]                                                                                                    | Projectdata [13390                           | .0] 🛛 🌾              | Projectdata [107 | 37.0]                  |                |
|-----------------------------------|------------------|----------------------------------------------------------------------------------------------------|----------------------------------------------|----------------------|------------------|------------------------|----------------|
| 🖹 Cocomo                          |                  |                                                                                                    |                                              |                      |                  |                        | k              |
| Estimations                       | D                | etails                                                                                                    |                                              |                      |                  |                        |                |
| 😑 🖏 13390.0<br>🖨 💑 unknown        | Add<br>Remove    | 🗞 Cocomo 🔌 Development Process                                                                                                    | ; Î ‡∭ Developmer                            | nt Process Phae      | e 🗮 Developn     | nent Process Activitie | 35             |
| Cocomo Sub                        | 2                | Phases                                                                                                    | Effort                                       | Duration             | Productivity     |                        |                |
| E-Estimation after Calib          | ra               | All Phases Of Waterfall                                                                                                    | 3888.8                                       | 10.7                 | 1.7              | Date                   | 25.02.2011     |
|                                   |                  | Cocomo                                                                                                    | 3668.7                                       | 10.1                 | 1.8              | Expert Effort          |                |
|                                   |                  | Product Design                                                                                                    | 587.0                                        |                      |                  | Expert Duration        |                |
|                                   |                  | Programming                                                                                                    | 2164.5                                       |                      |                  | Linport D di diterri   |                |
|                                   |                  | Integration and rest                                                                                                    | 917.2                                        |                      |                  |                        |                |
|                                   |                  | Counts Info Product Cost Facto                                                                                                    | rs Project Cost Fa                           | actors Platfor       | m Cost Factors   | Personnel Cost Facto   | ors Cocorr 🔹 🕨 |
|                                   |                  | Cocomo Constants                                                                                                    | Details                                      |                      |                  |                        |                |
|                                   |                  | Constants Replace C D D D For the second second se | Constant ID<br>Constant Nam<br>Refault Value | 0001<br>ne A<br>0.91 |                  |                        |                |
|                                   | >                |                                                                                                    |                                              |                      |                  |                        |                |
| verview Plandata Cocomo           |                  |                                                                                                    |                                              |                      |                  |                        |                |

Function Point Modeler COCOMO editor

In the following picture you can see the actual project data. The actual project data for this project is **5497** hours.

| Beroject plandata       Details for Project Actual Data         Plandatas       Details for Project Actual Data         Image: Strength plandatas       Add       Detailed Actual Data:       ✓         Image: Strength plandatas       Add       Detailed Actual Data:       ✓         Image: Strength plandatas       Add       Detailed Actual Data:       ✓         Image: Strength plandatas       Add       Detailed Actual Data:       ✓         Image: Strength plandatas       Add       Remove       Non-personal costs:       0         Image: Strength plandatas       Image: Strength plandatas       Image: Strength plandatas       Image: Strength plandatas       Image: Strength plandatas         Image: Strength plandatas       Image: Strength plandatas       Image: Streng                                                                                                    |                           |   |
|----------------------------------------------------------------------------------------------------|---------------------------|---|
| Plandatas     Details for Project Actual Data       Image: Second Second                   |                           |   |
| Image: Sector of the sector of the sector |                           |   |
| Cocomo Est     St Defects     St Defects     St Defects     St Defects     St Defects     St Defects     St Defects     St Defects     St Defects                                                                                                    | Estimation 100<br>Sub 100 |   |
|                                                                                                    |                           | > |

Function Point Modeler Project Plandata editor

# Summary

We have shown you the **ISBSG** import feature of *Function Point Modeler*<sup>TM</sup> in conjunction with the key **Calibration** feature of *Function Point Modeler*<sup>TM</sup> along with an example. In this example we imported 8 **ISBSG** projects and calibrated the COCOMO constants based on these **ISBSG** projects. We have used the calibrated constants to estimate a project after calibration.

The result is impressive. Use of the new calibrated **COCOMO** constant A improves the accuracy of the **COCOMO** estimate from 41,4% to 0,8%.

The difference in **COCOMO** accuracy before and after calibration is shown below and calculated with the following formula:

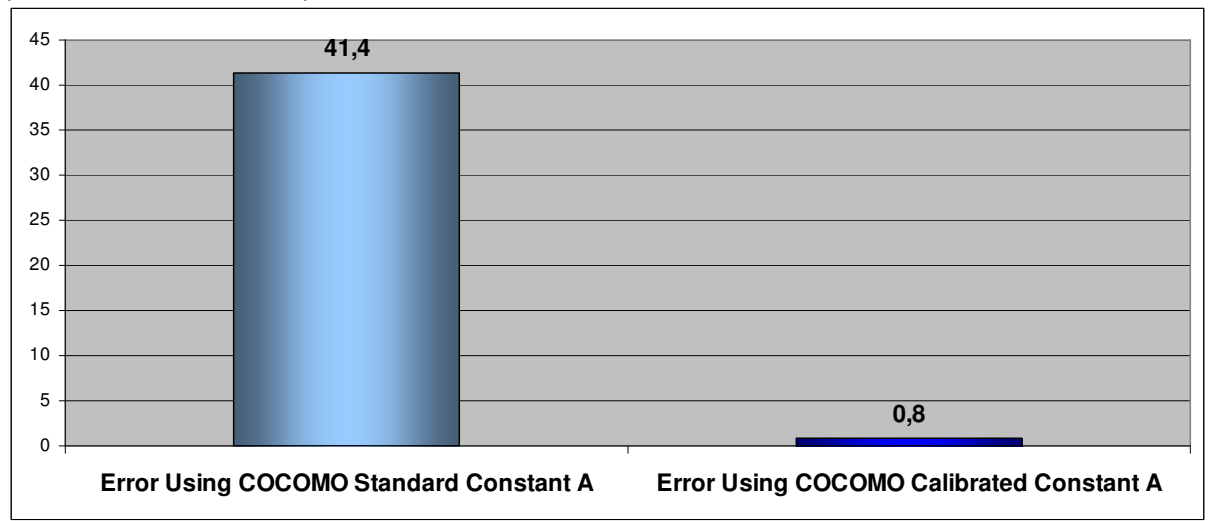

(Actual Data - Estimation) / Actual Data \*100.

Improvement in Accuracy Of COCOMO Using Calibrated Constant A

In the following diagram you can see the differences between the estimates produced before and after calibration.

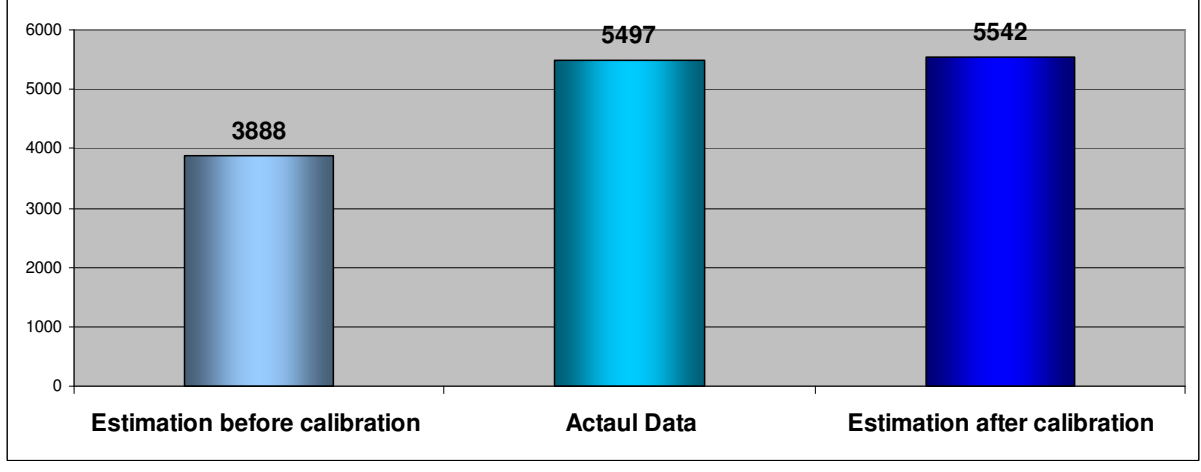

Estimation Before And After COCOMO Calibration

# Conclusion

What we have shown here is that if you do not have your own history data then you can use **Function Point Modeler**<sup>TM</sup> with data from selected **ISBSG** projects (that are similar to the project that you want to estimate) to produce calibrated **COCOMO** based estimates that provide a high level of accuracy.